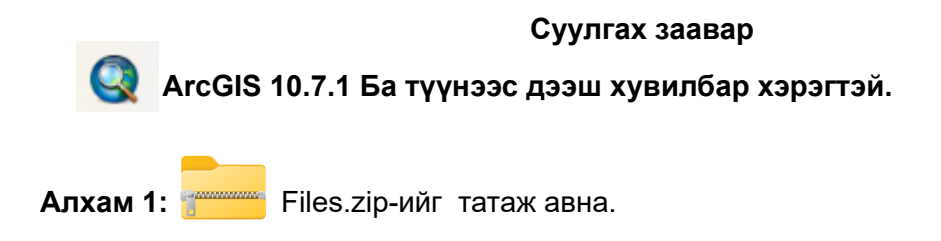

Алхам 2: Татаж авсан файлаа задална.

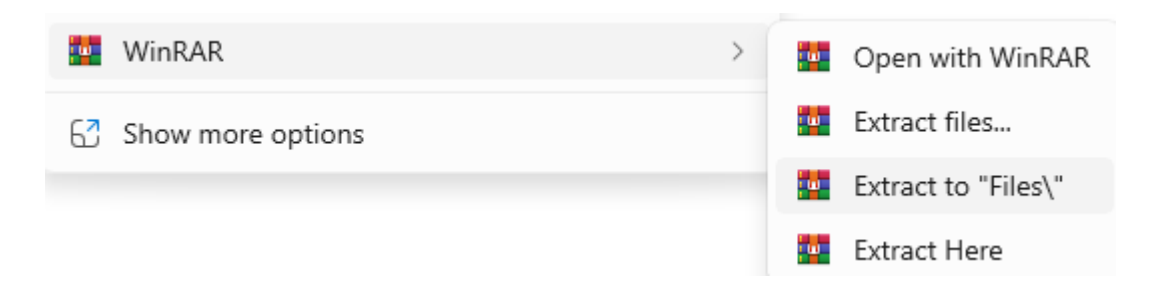

Алхам 3: Задарсан файлаас дарааллын дагуу суулгана.

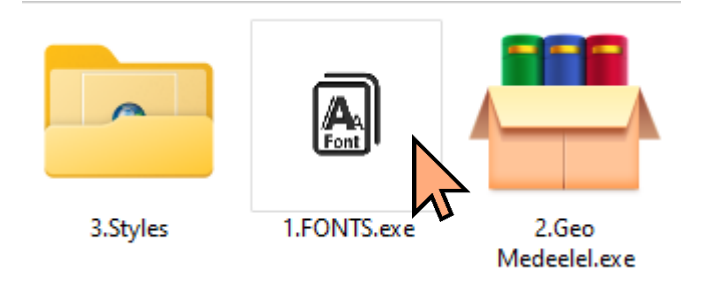

# **1. FONTS.exe** ажлуулна.

| 🗐 Геологийн зур                              | раглалд ашиглагдах фонтууд —                                  |        | × |
|----------------------------------------------|---------------------------------------------------------------|--------|---|
| لمدوماهم و رکمپورله ۱<br>سرسم فراسی مر رشورس | Геологийн зураглалд ашиглагдах ttf фонтууд                    |        | < |
| مر المجهار<br>مریم الاردریایی                | Destination folder       C:\Windows       Extraction progress | Browse |   |
|                                              | Extract                                                       | Cancel |   |

Extract дарж геологийн зураглалд ашиглагдах фонтуудыг суулгана.

2. Geo Medeelel.exe ажлуулна.

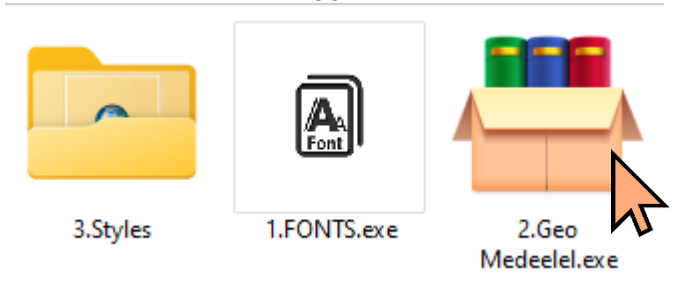

Гарч ирэх цонхноос **install** дарж суулгана.

| 🚢 Гео мэдэ                                   | элэл 2019 — 🗆                                                                                                    | ×          |
|----------------------------------------------|----------------------------------------------------------------------------------------------------|------------|
|                                              |                                                                                                    |            |
| אוווין מן אַישע מע (<br>אוווין מן אַישע מע ( | Үндэсний геологийн албаны захиалгаар "Гео мэдээлэл 201<br>төслийн хүрээнд хийж гүйцэтгэв. Зохиогч: Д.Бямбадэмбэрэл                                                          | 19" ^<br>1 |
| עבראנ <u>ו</u><br>עבראנט                     |                                                                                                    |            |
| まえ                                           |                                                                                                    |            |
| J J                                          | Destination folder                                                                                                    |            |
| a di di di di di di di di di di di di di     | C:\Program Files (x86)\ArcGIS V Brow                                                                                                    | se         |
| 3                                            | Installation progress                                                                                                    |            |
|                                              |                                                                                                    |            |
|                                              |                                                                                                    |            |
|                                              | Install                                                                                                    | el         |
| Суулгасны                                    | дараа ArcGIS add-in цонх гарч ирнэ. Гарч                                                                                                    |            |
| Esri ArcGIS Ad                               | ld-In Installation Utility X                                                                                                    |            |
|                                              | Please confirm Add-In file installation                                                                                                    |            |
| 1                                            | Active content, such as Macros and Add-In files, can<br>contain viruses or other security hazards. Do not install this<br>content unless you trust the source of this file. |            |
| Name:                                        | Гео Мэдээлэл 2019                                                                                                    |            |
| Version:                                     | 1.0                                                                                                    |            |
| Author:                                      | Byambaa                                                                                                    |            |
| Description:                                 | Үндэсний геологийн албаны захиалгаар "Гео<br>Мэдээлэл 2019" төслийг Геологийн судалгааны төв<br>хийж гийцэтгэв                                                              |            |
| - Digital Signati                            | ure/s                                                                                                    |            |
| This Add-In fi                               | ile is not digitially signed.                                                                                                    |            |
| Signed By:                                   | ✓                                                                                                    |            |
| Signed date:                                 | Show Certificate                                                                                                    |            |
|                                              | Source is trusted                                                                                                    |            |
|                                              | Signature is valid                                                                                                    |            |
|                                              | Install Add-In Cancel                                                                                                    |            |

Install Add-In дарж суулгаснаар Геомдээлэл 2019 Extension ArcGIS дээр сууна.

**3.** Styles хавтас руу орж тохирох Style файлаа суулгана. ArcGIS 10.7 хувилбар ашиглаж байвал Styles\_10.7.exe суулгана.

| <ul> <li>Styles 0.3.exe</li> <li>Styles 9.3.exe</li> <li>Styles 9.9.exe</li> <li>Styles 10.4.exe</li> <li>Styles 10.5.exe</li> <li>Styles 10.5.exe</li> <li>Styles 10.7.exe</li> <li>WinRAR self-extracting archive</li> </ul>                                                                                                    | -     ×                                                                   |
|----------------------------------------------------------------------------------------------------|---------------------------------------------------------------------------|
| <ul> <li>Press Extract button to start extra         <ul> <li>Use Browse button to select the offrom the folders tree. It can be also manually.</li> <li>If the destination folder does not ecreated automatically before extra</li> </ul> </li> <li>Destination folder         <ul> <li>C:\Program Files (x86)\ArcGIS\Desktop 10.7\Styles</li> </ul> </li> </ul> | action.<br>destination folder<br>o entered<br>exist, it will be<br>ction. |
| Extraction progress                                                                                                    |                                                                           |
| Extract                                                                                                    | Cancel                                                                    |

Гарч ирэх цонхноос аль тохирох ArcGIS хувилбараа сонгож **Extract** дарж суулгана.

### Ажлуулах заавар

💽 АгсМар 10.7.1 ArcGIS-ээ нээж ажлуулна.

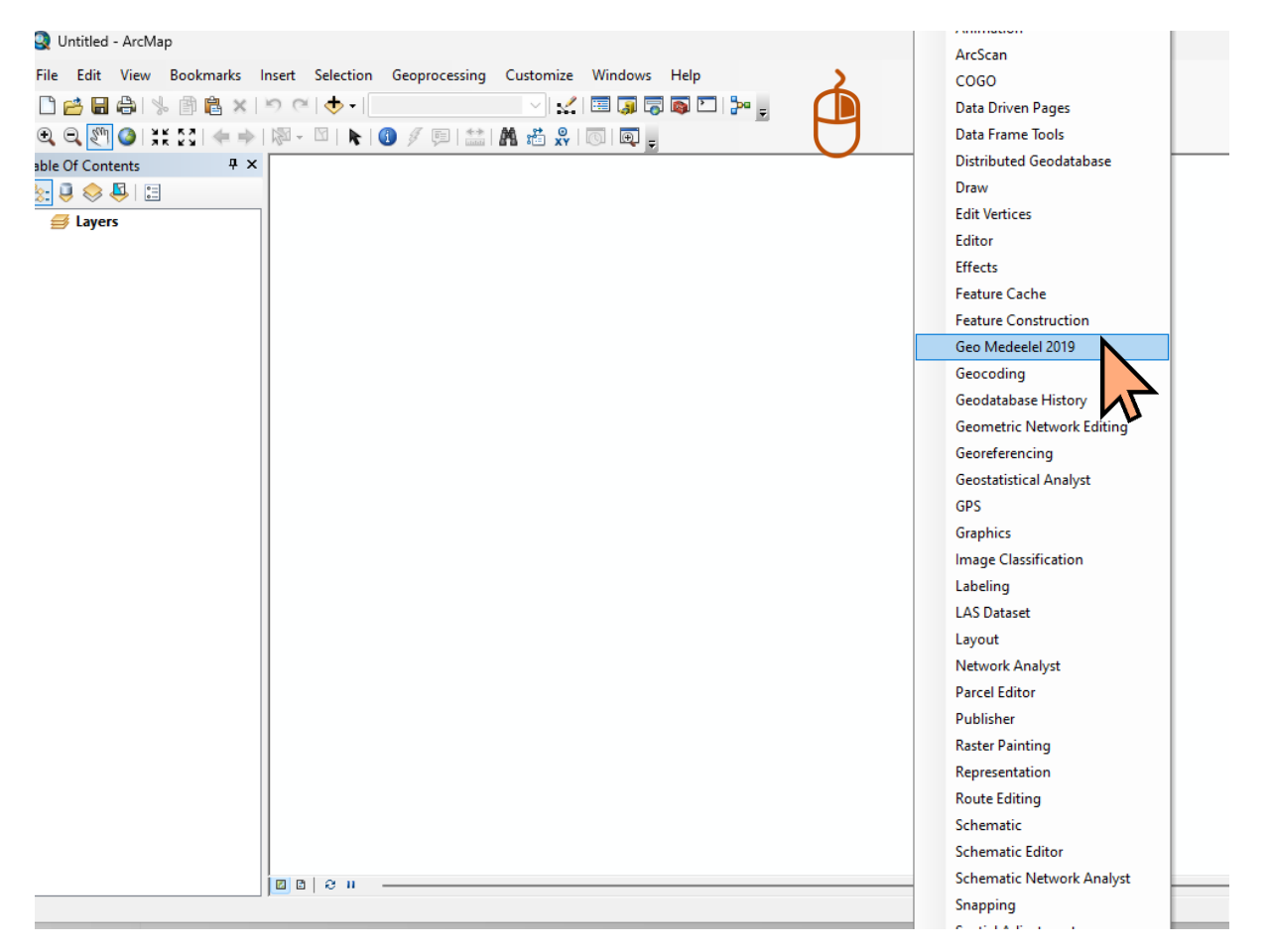

Дээрх зурган зааврын дагуу ArcMap toolbar дээр mouse-ны баруун товчлуур дээр дарснаар гарч ирэх цэснээс Geo Medeelel 2019-ийг сонгоно.

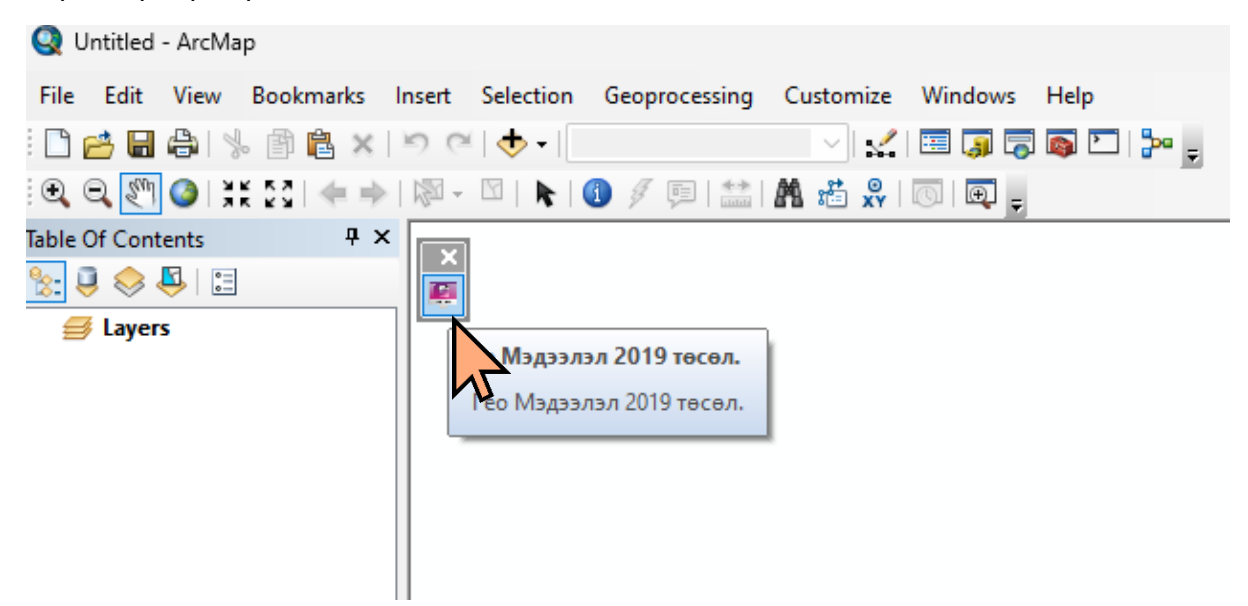

#### Гарч ирэх цонхноос зурагт үзүүлсэн ягаан ikon дээр дарснаар

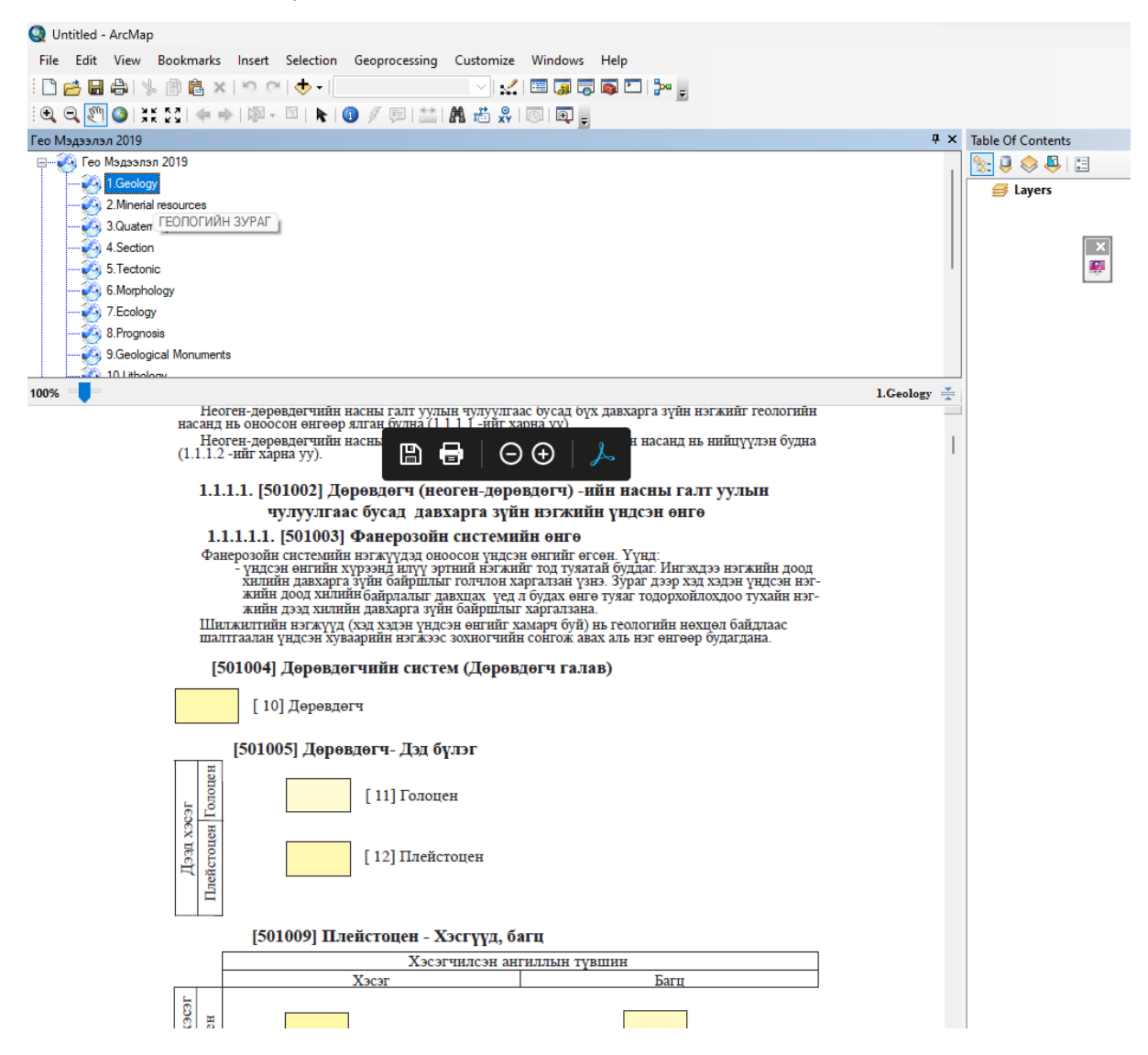

Гео мэдээлэл 2019-нэмэлтээс геологийн зураг боловсруулахад ашиглагдах таних тэмдгүүдийг ашиглах боломжтой.

## Style Manager ашиглах

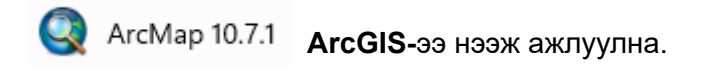

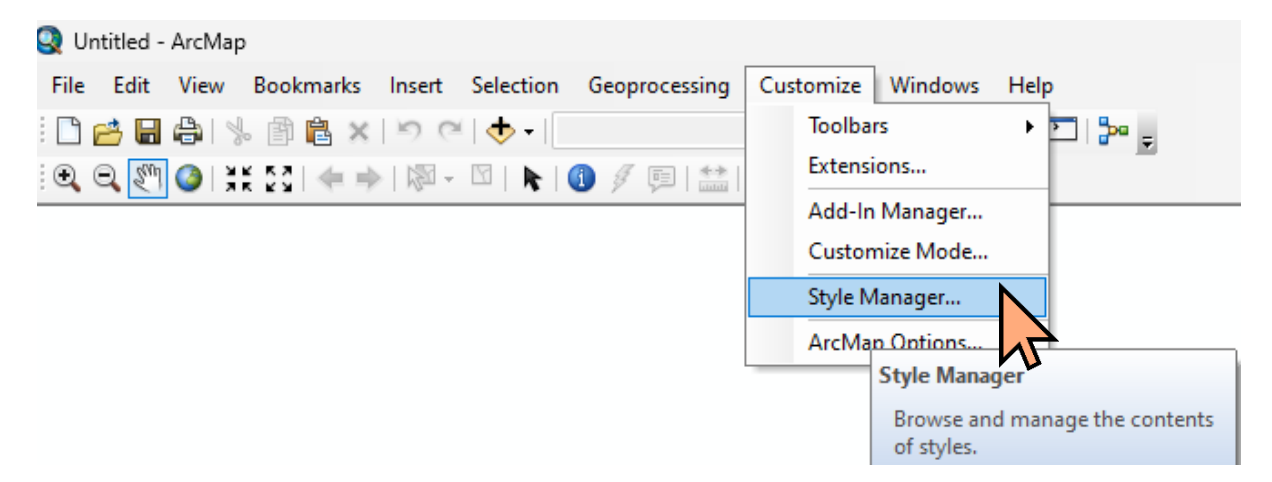

# Customize цэснээс Style Manager рүү орно.

| Style Manager | ×                                                                                                    |  |
|---------------|----------------------------------------------------------------------------------------------------|--|
| Style Manager | Name         Close           Style References         Styles           © 01.[500010]_Geology         02.[600010]_Minres           © 03.[700010]_Quatnary         04.[800010]_Section geo           0 05.[830010]_Tectonic         06.[820010]_geoMorphologi           0 07.[830010]_Tectonic         06.[820010]_geoMorphologi           0 07.[830010]_Tectonic         09.[900010]_geoMemorial           1 0.[90020]_Litology ocean         11.[900244]_Hydrogeology           1 1.[900244]_Hydrogeology         12.[900951]_Geophysicist           1 3.[900953]_Stratigraph         14.[900982]_Topo           1 5.[901028]_Fact         16.[901046]_Ramka |  |
|               | Set as Default List                                                                                                    |  |
|               | Add Style to List Create New Style                                                                                                    |  |
|               |                                                                                                    |  |

Зурган дээрх Styles цэсэн дээр дарж өөрийн тохирох Style файлаа дуудаж ажлуулна.